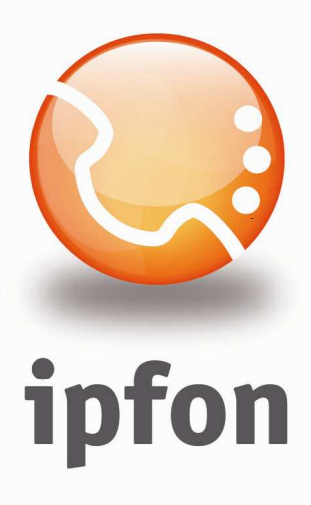

# Soft-phone Xlite v. 2.0

nstrukcja Konfiguracj

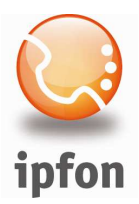

## 1. Logowanie się do systemu ipfon24

Aby zalogować się do systemu należy wejść na <u>https://ipfon24.ipfon.pl</u> i zalogować się podające login wybrany podczas rejestracji oraz hasło otrzymane w emailu od ipfon z potwierdzeniem aktywacji usług

## 2. Parametry usługi niezbędne do konfiguracji

Po zalogowaniu się do ipfon24, należy z lewego menu wybrać **<Użytkownicy**>, a następnie kliknąć na ikonkę **<Instrukcja konfiguracji**>

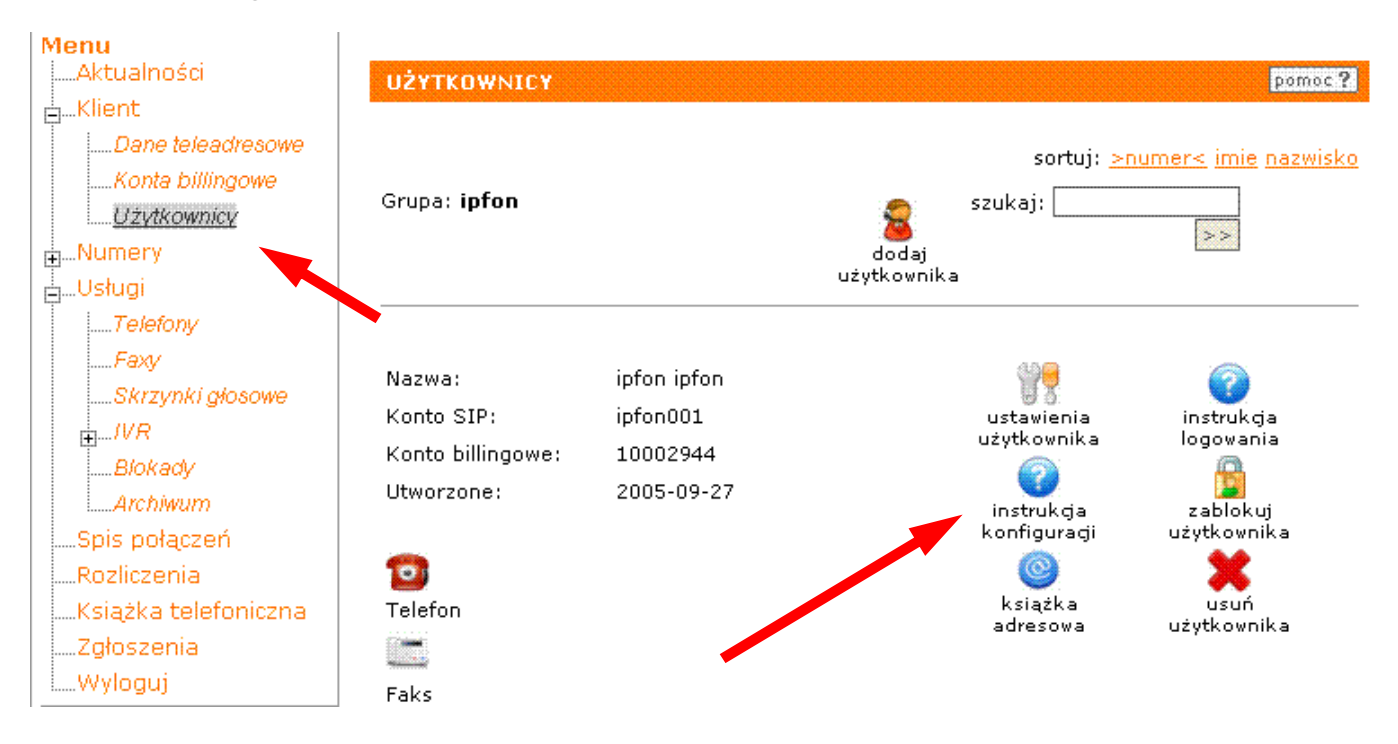

## 3. Instrukcji Konfiguracji

Po kliknięciu na <**Instrukcja** Konfiguracji>, wyświetlą się dane o Twoim koncie SIP.. Najważniejsze parametry do ustawienia znajdziesz w tej części:

| Konfigurację urządzeń należy przeprowadzić wył | corzystując następujące parametry: |
|------------------------------------------------|------------------------------------|
| Proxy/ SIP server/ Outbound Proxy:             | sip.ipfon.pl                       |
| Register Expires:                              | 3600 sekund                        |
| NAT Keep Alive*:                               | YES                                |
| User ID / konto SIP:                           | ipfon001                           |
| Password / hasło konta SIP **:                 | ZAKODOWANE                         |
| Preferred Codec / Preferred Vocoder:           | G726-32                            |

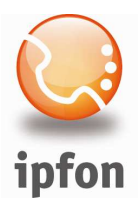

#### 4. Instalacja X-Lite'a 2.0

Zainstaluj X-Lite'a. Jeśli jeszcze go nie pobrałeś, to możesz go pobrać stąd:

Windows: http://www.ipfon.pl/download/xlite2 0.exe

#### 5. Konfiguracja X-Lite'a 2.0

Po zainstalowaniu kliknij na ikonkę <**menu**> na telefonie. Ukaże się okno "MENU", następnie kliknij na <**System Settings**> → <**SIP Proxy**> i skonfiguruj zgodnie z rysunkiem

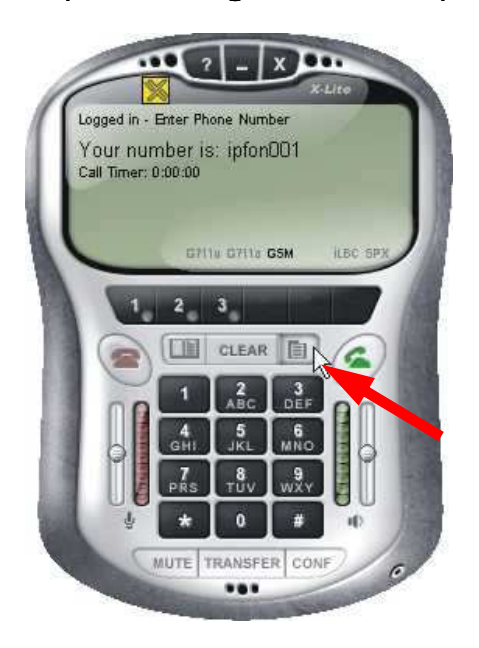

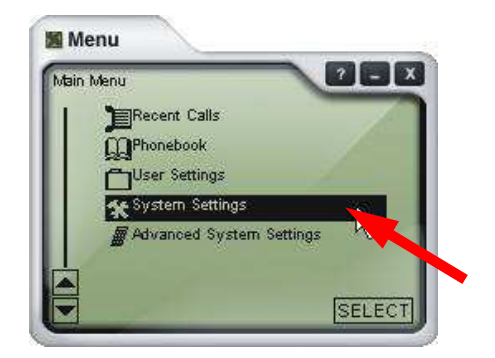

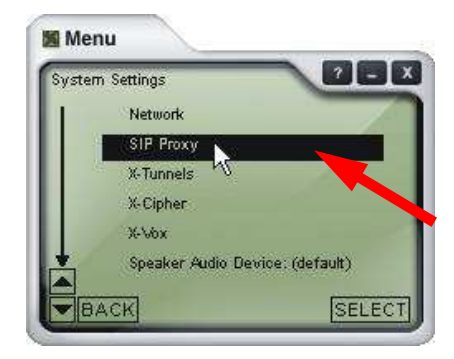

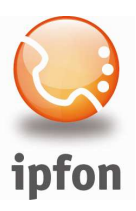

| (Default) |                                     |
|-----------|-------------------------------------|
|           | Enabled: Yes                        |
|           | Display Name: ipfon001              |
|           | Usemame: ipfon001                   |
|           | Authorization User: ipfon001        |
|           | Password: ****                      |
|           | Domain/Realm: sip.ipfon.pl          |
|           | SIP Proxy: sip.ipfon.pl             |
|           | Out Bound Proxy: sip.ipfon.pl       |
|           | Use Outbound Proxy: Default         |
|           | Send Internal IP: Default           |
| 1         | Register: Aways                     |
|           | Voicemail SIP URL                   |
| 1000      | Forward SIP URL                     |
|           | Use Voicemail: Forward to Voicemail |
| 100       | Direct Dial IP: No                  |
| 1         | Dial Prefix                         |
| 1         | Provider Website (if applicable)    |
| 100       | Update Settings (if applicable)     |
|           | Reset                               |
|           | W CELECT                            |

Cofnij się do zakładki <**Main Menu**> i wybierz <**Advanced System Settings**> → <**SIP Settings**> i w polu Reregister Proxy (s): wpisz **60**.

Jeśli poprawnie skonfigurowałeś X-Lite, to po wciśnięciu na telefonie przycisku <CLEAR> pojawi się nazwa twojego konta SIP, a nad nią komunikat: "**Logged In**".